## 郵件伺服器 - 基本設定 一般配置指南

(使用者: Administrator, 帳戶: admin)

A. 什麼是郵件伺服器?

郵件伺服器是一個在網路上傳遞或接收郵件的伺服器,像是一個虛擬的郵局。

## B. 為什麼你需要一個自己的郵件伺服器?

這是毫無疑問的,你可以很容易地從任何郵件伺服器供應商找到郵件伺服器的服務。不過,也有一些為什麼你需要運行自己的郵件伺服器的優點:

- ↓ 更快的收信 因為外部郵件直接寄送,不需等待。
- 更快的內部郵件 因為你的郵件伺服器在本機網絡運行,則內部郵件到達或發送的速度 不會因為網路所影響。
- ↓ 不需各個用戶郵箱收費
- 🖌 隱私
- ↓ 控制
- C. 如何配置?

**Note:** 本指南中所使用的配置為範例。因此,根據你自己的情況,你可以有自己的命名和值。 為了設置一個郵件伺服器 iGuardian 你應該有:

- □ 網域名
- □公共 IP 位址
- ❑ DNS 伺服器

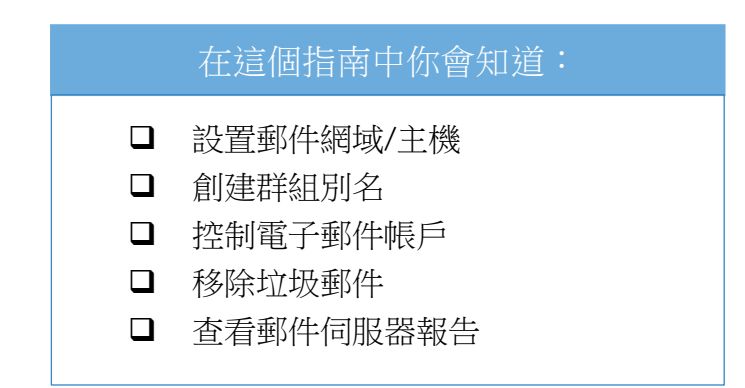

↓ 如果你已經有你的網域名和公共 IP 地址,但您尚未創建 DNS 伺服器,請先閱讀"的 DNS 伺服器管理"。

1. 設定郵件網域名稱/主機

| 😲 網域名稱/主機                                               |                                            |
|---------------------------------------------------------|--------------------------------------------|
| Email >> 基本設定 >> 網域名稱/主機                                |                                            |
| 郵件                                                      | 在儲存郵件前先執行以下動作:<br>✓ 掃描病毒 ✓ 加標記到辨識為垃圾郵件的郵件上 |
| mail.panda.com                                          | □ 去蕪標記為垃圾郵件的郵件                             |
| 發送郵件經由轉寄服務主機: □                                         | 送出                                         |
| localhost mail.panda.com panda.com                      |                                            |
| <ul> <li>✓ 立即拒絕非本機收件人之投遞信件,避免彈回發</li> <li>送出</li> </ul> |                                            |

- 最定郵件網域或主機,先至 □ Email(或□ Email → 基本設定 → 網域名稱/主機)。接下來,
   你分別將你的網域名稱和主機名稱輸入 "郵件發送特定網域名稱"和 "郵件發送的特定主
   機名稱",假設你有一個網域名稱叫 "panda.com",因此主機名稱應為 "mail.panda.com",
   然後,按下 "送出"按鈕。記住要跳過 "發送郵件經由轉寄服務主機",並在此步驟後重
   新啟動機器。
- ↓ 在這個控制頁面中,您會看到幾個複選框,下表將介紹它們的用法。

| No. | 複選框                                 | 描述                                                      |
|-----|-------------------------------------|---------------------------------------------------------|
| 1   | 立即拒絕非本機<br>收件人之投遞信<br>件,避免彈回發信<br>人 | 當您發送一個電子郵件到一個錯誤的電子郵件地址,郵件伺服<br>器都不會有通知。這可能會成為垃圾郵件的一個優點。 |
| 2   | 掃描病毒                                | 郵件的病毒掃描。                                                |
| 3   | 加標記到辨識為<br>垃圾郵件的郵件<br>上             | 如果郵件伺服器發現有任何垃圾郵件,它會建立一個"垃圾郵件"來標籤這些垃圾郵件。但你仍然可以打開它們。      |
| 4   | 丟棄標記為垃圾<br>郵件的郵件                    | 郵件伺服器將刪除(清除)每一個垃圾郵件。                                    |

事實上,在你完成這些步驟後,你可以透過郵件伺服器接收或發送郵件。下面的章節將會 介紹更多有關郵件伺服器的功能。 一個群組別名是一個手動加入數個帳戶的群組。你可以視群組別名為一個郵件地址。它代表 了如果你寄信給一個群組別名,所有在那個群組別名裡的郵件帳戶都會收到信。建立一個新 的群組別名,在新增郵件群組別名的郵件別名欄位中輸入你想要的名稱,再按下"新增"的 按鈕。

| 😲 郵件群組別名管                                                                | 理            |                                                                                                    |               |   |       |
|--------------------------------------------------------------------------|--------------|----------------------------------------------------------------------------------------------------|---------------|---|-------|
| Email >> 基本設定 >> 群編                                                      | 詛別名          |                                                                                                    |               |   |       |
| 新增郵件群組別名                                                                 | 第一步          |                                                                                                    | 群組成員清單        |   |       |
| 郵件別名: colleagues                                                         | 最後           | 一步 新增                                                                                                    | 沒有任何資料        | * |       |
| 郵件群組別名清單列表                                                               |              | and the second second s |               |   |       |
| postmaster<br>root<br>daemon<br>bin<br>sys<br>sync<br>games<br>man<br>Ip | der a rarrar |                                                                                                    |               |   |       |
| mail<br>news                                                             |              | 顯示                                                                                                    |               | - | 刪除    |
| uucp<br>proxy                                                            |              |                                                                                                    | <b>新習辞組成員</b> |   | 新增    |
|                                                                          |              |                                                                                                    |               |   | 471-6 |

\$\\$ 然後你會看到已經添加的群組別名的名單。此外,新的群組別名清單是空白的,你需要新增成員(使用者或郵件帳戶)。請先在左側的郵件群組別名清單列表中選擇想要加入成員的群組別名,再在右邊的新增群組成員欄位中填入群組成員的名字,按下"新增"的按鈕。

| 😛 郵件群組別名管理                                                                         |    |           |          |      |
|------------------------------------------------------------------------------------|----|-----------|----------|------|
| Email >> 基本設定 >> 群組別名                                                              |    |           |          |      |
| 新增郵件群組別名                                                                           |    | 群組成員清單    |          |      |
| 郵件別名:                                                                              | 新增 | 沒有任何資料    |          |      |
| 郵件群組別名清單列表                                                                         |    |           |          |      |
| gnats<br>nobody<br>hostmaster<br>usenet<br>webmaster<br>www<br>ftp<br>abuse<br>poc |    |           |          |      |
| security<br>mailer-daemon 第一步<br>FaxMaster                                         | 顧示 | 新增群組成員第二步 |          | 刪除   |
| colleagues                                                                         |    | sasa      | AZISC 29 | ▶ 新增 |

- ➡ 要顯示任一群組別名,在群組別名清單中選擇群組別名後按下"顯示"。此外,你也可以藉 由 "刪除"按鈕來刪除群組別名。
- 如果要從特定的群組別名中刪除成員,首先,先在郵件群組別名清單列表中選擇群組別名, 按下"顯示",顯示出該群組別名的所有成員,然後從群組成員清單中選擇欲刪除的成員, 再按下"刪除"按鈕。

| 😲 郵件群組別名管理                                                                  |                                                  |
|-----------------------------------------------------------------------------|--------------------------------------------------|
| Email >> 基本設定 >> 群組別名                                                       |                                                  |
| 新增郵件群組別名                                                                    | 群組成員清單 colleagues 第三步                            |
| 郵件別名:                                                                       | 新增 sasa                                          |
| 郵件群組別名清單列表                                                                  |                                                  |
| gnats  nobody hostmaster usenet webmaster www                               |                                                  |
| ftp<br>abuse<br>noc<br>security<br>mailer-daemon<br>FaxMaster<br>colleagues | 第二步     最後一步       顯示     剛除       新増群組成員     新増 |

- 3. 控制郵件帳戶 Email → 基本設定 → 用戶控制
- ➡控制頁面的功能是去阻擋或允許使用者在訪問 SMTP, POP3 和 IMAP 的權限。
- ➡ 要封鎖特定使用者的話,請選擇在左側的使用者清單中的使用者名稱,然後,點選(SMTP, POP3,IMAP)來選擇你想要阻擋該使用者的方式。你也可以直接加入使用者名稱。 例如,你想要封鎖一個名為 "nana"的使用者。

| 😛 指定禁止使用 SMTP、POP3 或 IMAP 的用户                             |                                        |                             |                                        |  |
|-----------------------------------------------------------|----------------------------------------|-----------------------------|----------------------------------------|--|
| Email >> 基本設定 >> 用戶控制                                     | 4 <u>]</u>                             |                             |                                        |  |
| 選取用戶以禁用 禁用 SMT D的用戶 最後一步 禁用 POP3的用戶 禁用 IMAP的用戶            |                                        |                             |                                        |  |
| www<br>messagebu:                                         | nana mi                                | 人加入                         | 加入                                     |  |
| captive<br>nx<br>pdpmanager<br>distmp3<br>filter<br>saned | admin<br>www<br>root<br>ftpmgmt<br>ftp | admin  www root ftpmgmt ftp | admin<br>www<br>root<br>ftpmgmt<br>ftp |  |
| mysql<br>admin<br>clamav<br>popo<br>larforse<br>dad看 第一步  |                                        |                             |                                        |  |
| gaga IMAP                                                 |                                        | → 刪除                        | → 刪除                                   |  |

↓ 要解除被封鎖的使用者,先在禁用清單中選擇該使用者,然後按下"刪除"的按鈕。

▲ 在網頁郵件中的使用者認證系統(登錄帳戶)與IMAP 結合,因此,當你把一個使用者放 到禁用 IMAP 的用戶,那該使用者也不被允許訪問網絡郵件。

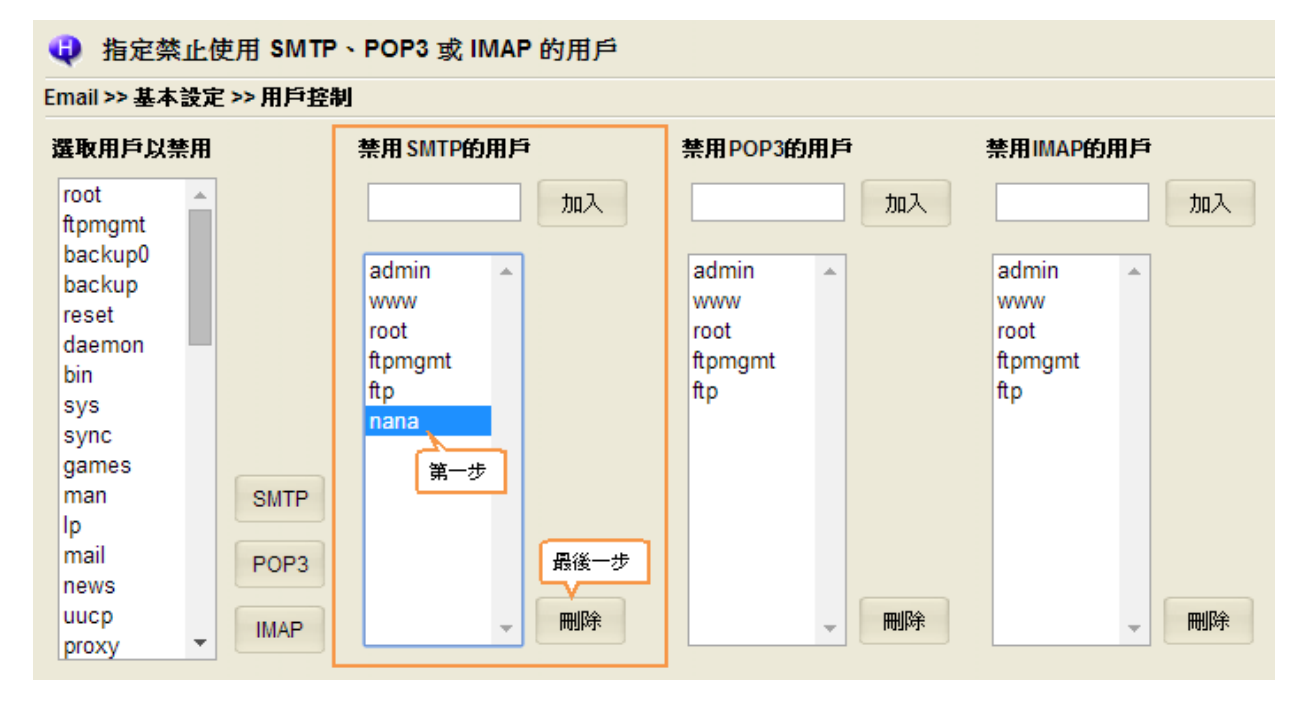

- 您可以保存所有標記為"垃圾郵件"的郵件到一個標記為"垃圾郵件"文件夾的目錄。然後,他們可以釋放他們的收件匣的一些空間。此外,他們還可以通過網絡郵件或郵件代理 查看這些移除的垃圾郵件。
- 若要移動使用者的垃圾郵件到垃圾郵件文件夾,請在左邊的使用者名單中選取該使用者, 然後按下"送出"的按鈕。此外,你也可以直接輸入使用者名稱,按下"新增"按鈕。

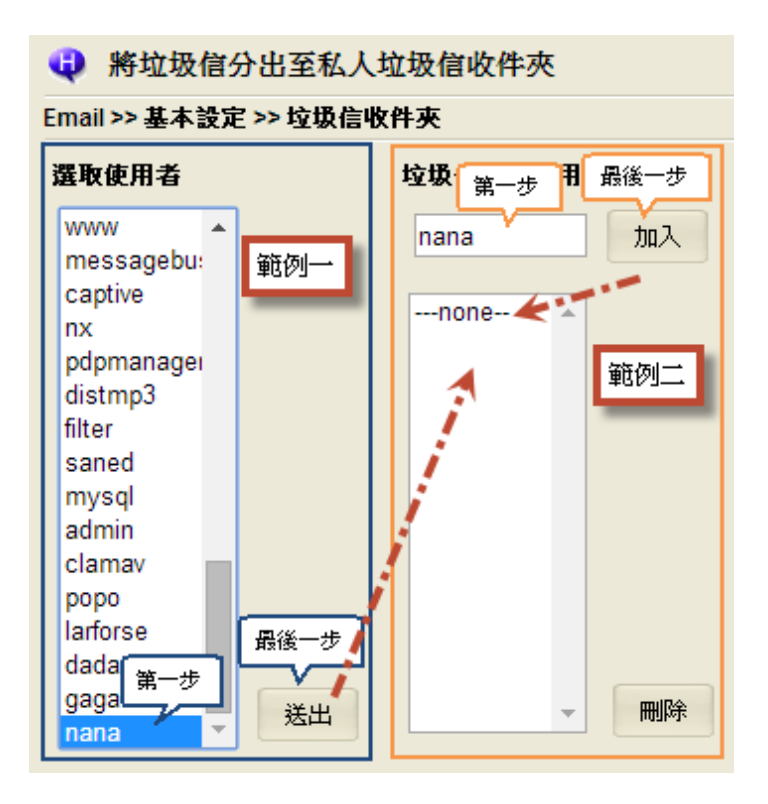

5. 瀏覽郵件伺服器報告 Email → 基本設定 → 郵件統計

i該系統一直監控並記錄郵件服務間的相互傳輸,以及活動。因此,您可以通過網頁郵件伺服器查看最近的記錄(200行),也可以儲存至離線狀態。

| <ul> <li>         ······         ····         ···</li></ul> | 定 >> 郵件統計                                                                                                    | 在網頁上瀏覽 |          |    |
|-------------------------------------------------------------|----------------------------------------------------------------------------------------------------|--------|----------|----|
| 產生最新的郵件編                                                    | 流計報告                                                                                                    | 送出     | 下載郵件統計報告 | 存取 |
| Grand To<br><br>messages                                    | tals                                                                                                    |        |          |    |
| 28<br>30<br>0<br>0<br>29<br>0<br>0<br>0                     | received<br>delivered<br>forwarded<br>deferred<br>bounced<br>rejected (49%)<br>reject warnings<br>held<br>discarded (0%) |        |          |    |
| 59741<br>59741                                              | bytes received<br>bytes delivered                                                                                        |        |          |    |